## การเพิ่มผู้ใช้งานระบบหมอพร้อม Station ภายในหน่วยบริการเดียวกัน

หน่วยบริการที่ลงทะเบียนเข้าร่วมระบบหมอพร้อม Station และได้รับอนุมัติแล้ว ต้องการเพิ่มผู้ใช้งานภายในหน่วย บริการเดียวกัน สามารถดำเนินการผ่านเว็บไซต์ https://mohpromtstation.moph.go.th/ ขั้นตอนดังนี้

- ๑. เข้าเว็บไซต์ https://mohpromtstation.moph.go.th/ เลือกเข้าสู่ระบบ
- ๒. เลือก "ลงทะเบียนเพิ่มผู้ใช้งาน"

| mohpromtstation.moph.go.th/login                                                                                                    |                           | <b>G</b> 2 |
|----------------------------------------------------------------------------------------------------|---------------------------|------------|
|                                                                                                    |                           |            |
| ขั้นดอนการลงหะเบียน<br>ร้านขายยา/คลินิก<br><ul> <li>∩ กรอกรายสะเอียดต่างๆ</li> <li>?</li> <li>?</li></ul> | माम्<br>wšou<br>Station @ |            |
| พันพา Reference Code ลงทรมปัตนเพิ่มผู้ใช้งาน<br>สราวจสอบสถานะ(เพิ่มผู้ใช้งาน) เปร็าร่วมกลุ่ม open chat                                                                                                    | *พลหาบ<br>เข้าสู่ระบบ     |            |

๓. บันทึกข้อมูลตามแบบฟอร์ม "แบบแสดงเจตจำนงเข้าร่วม Mohpromt Station" ในหน้าจอให้ครบถ้วน และอัปโหลดไฟล์เอกสาร

๓.๑ กดปุ่ม "ค้นหา" เพื่อค้นหาชื่อร้าน/หน่วยบริการ ที่ต้องการเพิ่มผู้ใช้งาน

โดยกรอกข้อมูล ชื่อร้าน/หน่วยบริการ รหัสสถานพยาบาล หรือ Reference Code หรือจังหวัด จากนั้นกดปุ่ม "ค้นหา" แล้วเลือกหน่วยงานที่ต้องการ และกดปุ่ม "ตกลง"

|                 | U WERE               |                              |                        |                  |                                                                     |                     |              |
|-----------------|----------------------|------------------------------|------------------------|------------------|---------------------------------------------------------------------|---------------------|--------------|
|                 |                      |                              | แบบแสดงเจดจำนงเข้าร่า  | Mohpromt Station |                                                                     |                     |              |
|                 | ข้อมูลผู้ยื่นคำขอ    |                              |                        |                  |                                                                     |                     |              |
|                 | Referance Code       |                              |                        | คืนหา            | (๋) ร้านยา<br>() คลินิก                                             |                     |              |
|                 | ศำนำหน้าปือ (ไทย)    |                              | คำน่าหน้าชื่อ (อังกฤษ) |                  | <ul> <li>โรงพยาบาล/หน่วยงาน</li> <li>หน่วยงานเอกทน/อื่นๆ</li> </ul> | រភាគន័ន្ធ           |              |
|                 | ชื่อ (ไทย)           |                              | ชื่อ (อังกฤษ)          |                  | 🔾 หน่วยงานคลวง (ภายไ                                                | ดักระทรวงสาธารณสุข) |              |
|                 |                      |                              |                        |                  |                                                                     |                     |              |
| ค้นหาหน่วยงานทึ | ี่เข้าร่วมหมอพร้อม S | tation                       |                        |                  |                                                                     |                     |              |
| ชื่อร้า         | าน/หน่วยบริการ       |                              |                        | รหัสสถานพยาบาล   |                                                                     |                     |              |
| Re              | ferance Code         |                              |                        | จังหวัด          | กรุณาเลือก                                                          | 🗸 คั้นหา            |              |
| ผลการค้นหา      |                      |                              |                        |                  |                                                                     |                     |              |
| ลำดับ Re        | fcode                | ชื่อร้าน/สถานพยาบาล/หน่วยงาน | จังหวัด                | อำเภอ/เขต ตำบล   | /แขวง รหัส                                                          | สถานพยาบาล(HCODE)   |              |
| 1               |                      |                              |                        |                  |                                                                     |                     |              |
| แสดงข้อมูล 5    | 0 🗸 ต่อหน้า          | รายการที่ 1 ถึง 1 จากทั้งห   | มด 1 รายการ            |                  |                                                                     |                     | กลับ 1 อัดไป |
|                 |                      |                              |                        |                  |                                                                     |                     | ปิด ดกลง     |

## ๓.๒ เลือกประเภทหน่วยบริการ

| ענלרער אסאועעע Mohpromt Station |                       |       |                                                           |  |
|---------------------------------|-----------------------|-------|-----------------------------------------------------------|--|
| ข้อมูลผู้ยื่นคำขอ               |                       |       |                                                           |  |
| Referance Code                  |                       | ค้มหา | <ul><li>๑ ร้านยา</li><li>ุ∩ดลินิก</li></ul>               |  |
| ศานาหน้าชื่อ (ไทย)              | สานำหน้าชื่อ (อังกฤษ) |       | ◯ โรงพยาบาล/หน่วยงานภาครัฐ<br>◯ หน่วยงานเอกรณ/อื่นๆ       |  |
| ชื่อ (ไทย)                      | นื้อ (อังกฤษ)         |       | <ul> <li>หน่วยงานกลาง (ภายใต้กระทรวงสาธารณสุข)</li> </ul> |  |
| นามสกุล (ไทย)                   | นามสกุล (อังกฤษ)      |       | Download แบบแสดงเจตจำนงเข้าร่วม                           |  |

## ๓.๓ กรอกข้อมูลของผู้ที่ต้องการเพิ่ม ให้ครบถ้วนทุกช่อง

|     | ענלדלעועראפאואפאוועע Mohpromt Station |                          |              |                                                           |
|-----|---------------------------------------|--------------------------|--------------|-----------------------------------------------------------|
| ข้อ | มูลผู้ยื่นคำขอ                        |                          |              |                                                           |
|     | Referance Code                        |                          | ศัมหา        | ● ร้านยา<br>○คลินิก                                       |
|     | ศานาหน้าชื่อ (ไทย)                    | สานำหน้าชื่อ (อังกฤษ)    |              | โรงพยาบาล/หน่วยงานภาครัฐ<br>หน่วยงานเอกชน/อื่นๆ           |
|     | ชื่อ (ไทย)                            | นื้อ (สังกฤษ)            |              | <ul> <li>หน่วยงานกลาง (ภายได้กระทรวงสาธารณสุข)</li> </ul> |
|     | นามสกุล (ไทย)                         | นามสกุล (อังกฤษ)         |              | Download แบบแสดงเจดจำนงเข้าร่วม                           |
|     | เลขประจำด้วประชาชน                    | เลขใบอนุญาตประกอบวิชาชีพ |              |                                                           |
|     | เบอร์โทรศัพท์                         | ต่านหน่ง                 | กรุณาเลือก 🗸 |                                                           |
|     | ว/ด/ป เกิด                            | อื่นเส                   |              |                                                           |

๓.๔ อัปโหลดไฟล์เอกสาร และกดปุ่ม "บันทึก"

ให้อัปโหลดเอกสารประกอบการสมัครผ่านเว็บไซต์ (ไม่ต้องส่งเอกสารฉบับจริง)

โดยกดปุ่ม "Browse" เพื่อเลือกไฟล์เอกสารที่ต้องการอัปโหลด

- เอกสารประกอบการลงทะเบียนของหน่วยบริการแต่ละประเภทจะไม่เหมือนกัน
   ให้ตรวจสอบรายการเอกสารประกอบการลงทะเบียน ตามที่ระบุไว้แนบท้ายเอกสาร
   "แบบแสดงเจตจำนงเข้าร่วมหมอพร้อม Station"
- เลือกอัปโหลด เฉพาะไฟล์เอกสารประกอบการลงทะเบียนตามประเภทหน่วยบริการเท่านั้น (เอกสารที่ไม่เกี่ยวข้องหรือไม่ได้ระบุไว้ท้ายเอกสารแบบแสดงเจตจำนงฯ ก็สามารถข้ามได้)
- ไฟล์เอกสารที่จะอัปโหลด ให้บันทึกเป็น PDF file หากมีเอกสารมากกว่า ๑ หน้า ให้รวม
   เอกสารเป็นไฟล์เดียวกันให้เรียบร้อยก่อน แล้วจึงกดอัปโหลด
- ขนาดไฟล์ ไม่เกิน ๑๐ MB

| อัพโหลดไฟล์เอกสาร                                                                                                    |             |  |  |  |
|----------------------------------------------------------------------------------------------------|-------------|--|--|--|
| ลำคับ เอกสาร อัพโหลดไฟเ                                                                                                    | อัพเหลดไฟล์ |  |  |  |
| 1. สำเหาใบอนุญาตไฟส์หมินการสถามพยาบาล<br>Choose file                                                                                     | e Browse    |  |  |  |
| 2. สำหารับอนุญาตประกอบกิจการ<br>Choose file                                                                                              | e Browse    |  |  |  |
| <ol> <li>สำเหาบัตรประชาชน ผู้อื่นสาขอ ผู้รับโนอนุญาติ และ ผู้ประกอบวิชาชีพร่วม<br/>Choose file</li> </ol>                                | e Browse    |  |  |  |
| <ol> <li>สำเหาใบอนุญาตประกอบวิชาอีพใบอนุญาตประกอบโรดติดประผู้อื่นสาขอ ผู้รับใบอนุญาติ และ ผู้ประกอบวิชาอีพร่วม<br/>Choose flu</li> </ol> | Browse      |  |  |  |
| <ol> <li>สำเนารูฒิบัตร หรือหนึ่งสืออนุมัติบัตร หรือหนึ่งสือรับรอง(กรณีคลับิกเฉพาะทาง)</li> <li>Choose file</li> </ol>                    | e Browse    |  |  |  |
| 6. แบบแสดงจำนงเข้าร่วม Mohpromt Station Choose file                                                                                      | e Browse    |  |  |  |
|                                                                                                    | ปิด มันทึก  |  |  |  |

๔. หน้าจอแสดงหน้าสำหรับให้ยืนยัน "ข้อตกลงการรักษาข้อมูลที่เป็นความลับและไม่เปิดเผยข้อมูล" โดยอ่านรายละเอียด และกด "ตกลงรักษาข้อมูลที่เป็นความลับและไม่เปิดเผยข้อมูล" จากนั้นกดปุ่ม "ตกลง"

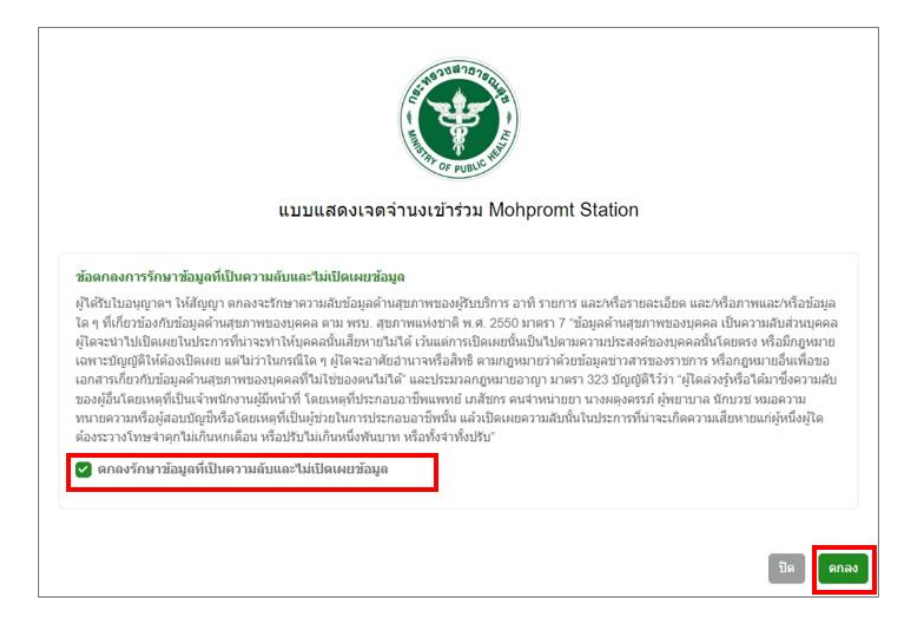

## ๙. ลงทะเบียนเพิ่มผู้ใช้งานสำเร็จ

และสามารถติดตามผลการลงทะเบียนที่ เมนู "ตรวจสอบสถานะ (เพิ่มผู้ใช้งาน)"

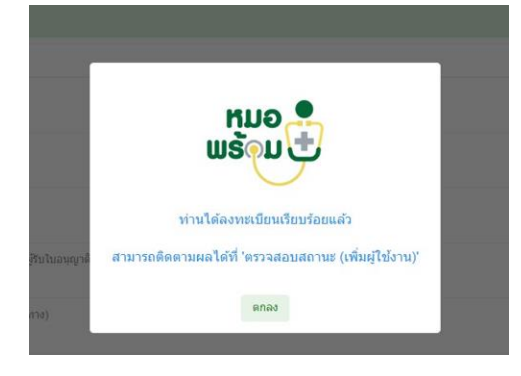

๖. การตรวจสอบสถานะการลงทะเบียนเพิ่มผู้ใช้งาน ที่เมนู "ตรวจสอบสถานะ (เพิ่มผู้ใช้งาน)"

- เข้าเว็บไซต์ https://mohpromtstation.moph.go.th/login
- เลือก "ตรวจสอบสถานะ (เพิ่มผู้ใช้งาน)" "
- กรอก "เลขประจำตัวประชาชน" ที่ใช้ในการสมัคร และเลข "Ref Code"
- กด "ค้นหา" หน้าจอจะแสดงสถานะการลงทะเบียน

| <ul> <li>ขึ้นดอนการลงทะเบียน<br/>รำบขายยา/คลินิก</li> <li>กร่อกราอสเมโอตตัวงา</li> <li>ส่งเลกสาวประกอบการสมัตรได้ครมด้วน</li> <li>ด้องสามารตรวงส่อม และชื่นยันการออมสี ที่บน</li> <li>ด้องรายการตรวงส่อม และชื่นยันการออมสี ที่บน</li> <li>ด้านระเรียง ตรางสอบสอายะ</li> <li>ด้านระเรียง ตรางสอบสอายะ</li> <li>ด้านระเรียง และชื่นรับรับรางสอบสอายะ</li> <li>ด้านระเรียง และชื่นสีที่มีราง</li> <li>ด้านระเรียง และชื่นสีที่มีราง</li> </ul> | dagta<br>visairu | uð<br>šeu<br>ation Ø |  |  |
|----------------------------------------------------------------------------------------------------|------------------|----------------------|--|--|
| ตรวจสุกุแสถานะการองทะเบียน(แคคอ)                                                                                                    |                  |                      |  |  |
| - เลขประจำด้วประชาชน                                                                                                    | – Ref Code –     | ดันหา                |  |  |

ปิด